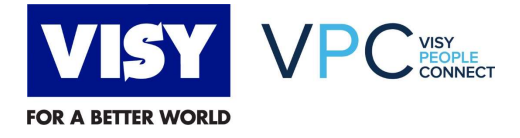

## **Quick Reference Guide**

## **Update Bank Account Details**

The purpose of this Quick Reference Guide (QRG) it to outline the steps to follow in VPC to update bank account details.

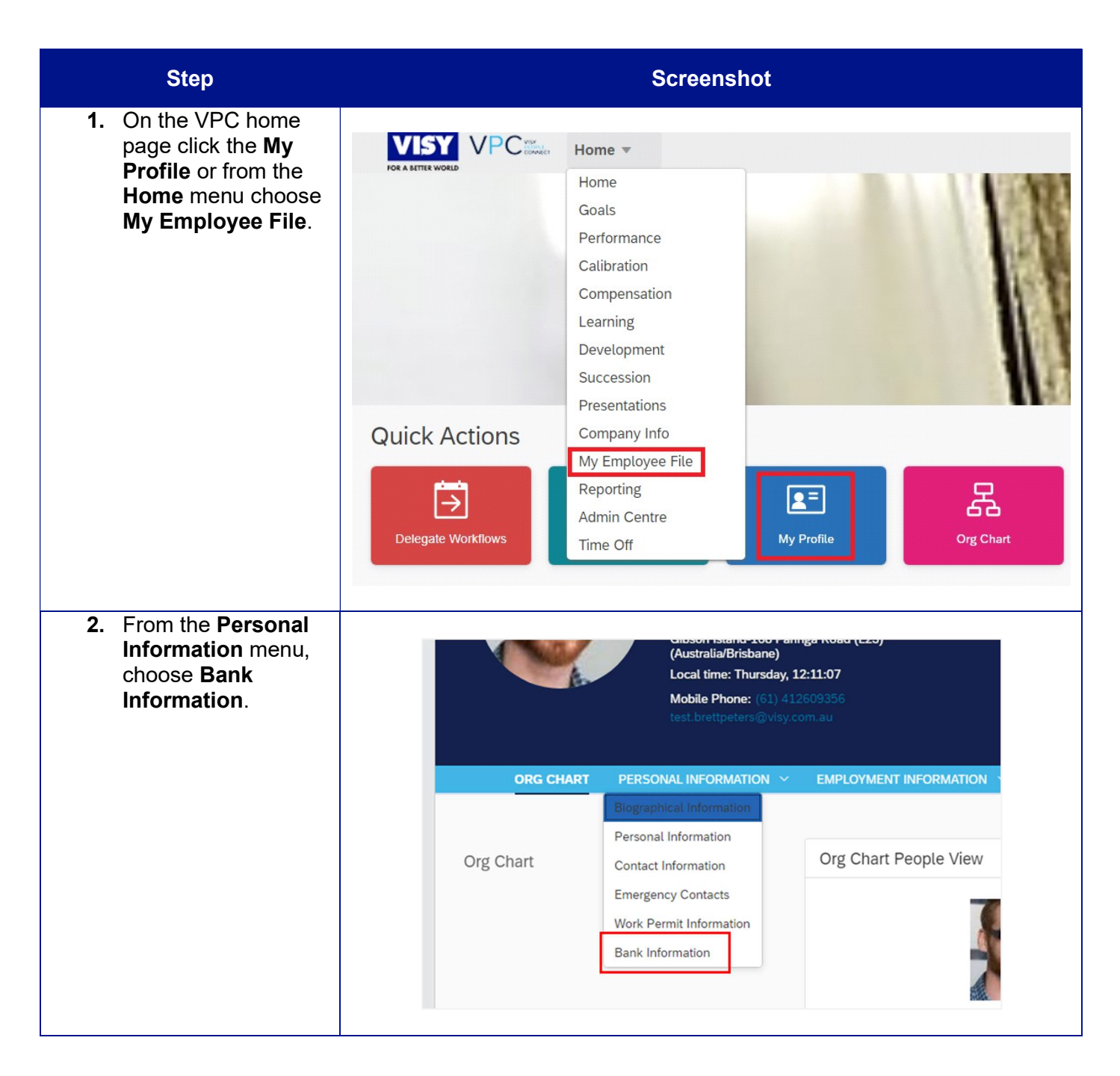

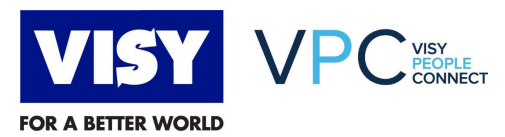

| Step                                                                                                    | Screenshot                                                                                                    |
|----------------------------------------------------------------------------------------------------|----------------------------------------------------------------------------------------------------|
| <ol> <li>In the Bank<br/>Information section,<br/>click the pencil icon<br/>to edit the details.</li> </ol>                                                                                                    | CAR       PERSONAL INFORMATIL.       CARL PERSONAL INFORMATIL.       CARL PERSONAL INFORMATIL.       CARL PERSONAL INFORMATION       TIME OFF       PORCHASED LEAVE         Bank Information                                                                                                    |
| 4. The effective date for<br>the changes defaults<br>to the current days<br>date and can be<br>changed if needed. Pay Type: this field<br>defaults to Main (O)<br>meaning this is your<br>main bank account.<br>Select the Only<br>option when you are<br>adding a second<br>bank where part of<br>the salary or wage<br>details are paid. | Bank Information     When would you like your changes to take effect?*   12 Aug 2021   Job country/region   Australia (AUS)     Pay Type*   Main (0)   Other (1)   Contry/Region*   Australia (AUS)   Bank   NG   SCOTT JONES   Account Number*   1234567   Currency*   Australian Dollar (AUD) |

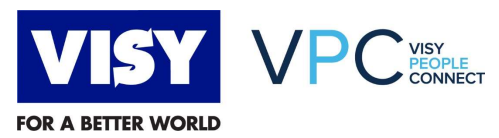

| Step                                                                                                    | Screenshot                                                                                                    |
|----------------------------------------------------------------------------------------------------|----------------------------------------------------------------------------------------------------|
| 5. <b>Payment Method;</b><br>defaults to the bank<br>Transfer (T) and<br>should not be<br>changed.                                                                                                    | Bank Information     Uhen would you like your changes to take effect?*   12 Aug 2021   Do country/region   Australia (AUS)   Pay Type*   Main (0)   Payment Method*   Bank Transfer (1)   Country/Region*   Australia (AUS)   Fa   Australia (AUS)   Count Number *   1234567   Currency*   Australian Dollar (AUD)                                                                                                    |
| 6. Click in the Bank<br>Field and type your<br>BSB number in the<br>format xxx-xxx (see<br>the screenshot for an<br>example). Select the<br>correct bank and<br>branch from the list<br>that appears. Note 1: it is<br>important to enter<br>the BSB correctly<br>and in the right<br>format. Note 2: it is<br>important to enter<br>the BSB correctly<br>and <u>choose the</u><br><u>correct option from</u><br><u>the list.</u> Any errors<br>may result in <u>wage</u><br><u>or salary payments</u><br><u>not being received.</u> | Add     Add     Add </th |

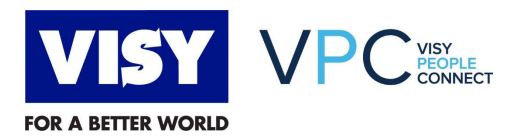

| Step                                                                                                    | Screenshot                                                                                                    |
|----------------------------------------------------------------------------------------------------|----------------------------------------------------------------------------------------------------|
| <ol> <li>In the Account<br/>Owner field enter the<br/>name(s) of the<br/>account holders.<br/>Enter the Account<br/>Number in the field.</li> </ol>                                                                                                    | Bank Information         When would you like your changes to take effect?*         12 Aug 2021         Job country/region         Australia (AUS)                                                                                                    |
| Click <b>Save</b> to continue.                                                                                                    | Pay Type* Main (0)                                                                                                    |
| <b>Note</b> : it is important<br>to enter the bank<br>account name and<br>number correctly.<br>Any errors in the<br><u>bank account name</u><br><u>or number</u> may<br>result in <u>wage or</u><br><u>salary payments not</u><br><u>being received.</u> | Payment Method*   Bank Transfer (T)   Bank Country/Region*   Australia (AUS)   Fank   ING   Sank   ING   Account Owner*   SCOTT JONES   Account Number*   1234567   Currency*   Australian Dollar (AUD)                                                                                                    |
| 8. You receive a confirmation message explaining the changes will be actioned pay period payroll run cycle.                                                                                                    | Position Information ③         Effective as of: 4 Jan 2021         Position       Management Accountant (50009178)         Organisation Information       Please note the any changes         Corporation       Pratt         Corporate Entity       Visy to other pay period         Division       Recycling - Head Office - QLD (4167)         Business Unit       Recycling - Head Office - QLD (4167) |
| You have                                                                                                    | completed managing workflow items in VPC.                                                                                                    |

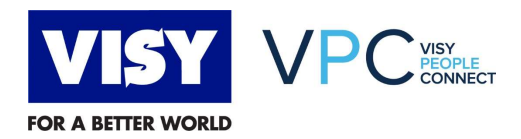

| Author          | Brett Watson                                        |  |  |
|-----------------|-----------------------------------------------------|--|--|
| Reviewers       | Tonina Trevisiol, Michelle Hoffman, Pauline Bowley, |  |  |
| Version         | 0.1                                                 |  |  |
| Version<br>Date | 12/08/2021                                          |  |  |
| File            |                                                     |  |  |

## **DOCUMENT HISTORY**

| Version | Date       | Author       | Details     |
|---------|------------|--------------|-------------|
| 0.1     | 12/08/2021 | Brett Watson | First draft |